가천대학교 교수학습개발센터 전화번호: 031-750-6956,5755 이메일: ctl@gachon.ac.kr

- 퀴즈 활용-내보내기 & 가져오기
- 사용자 재응시 설정
- 시험 평가하기
- 시험(퀴즈) 개설하기
- 시험 문항 등록하기(문제은행): 유형별

# 사이버 캠퍼스 시험(퀴즈) 이용 가이드

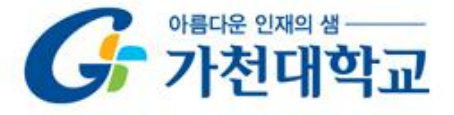

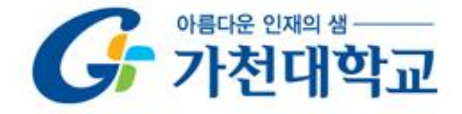

### 시험 문항 등록하기 - 문제은행 등록

#### ◆ 먼저, 시험 문항을 문제 은행에 등록하는 과정 입니다.

- 문제 은행에 한 번 등록한 문항은 동일/다른 교과목에서 다시 사용할 수 있습니다.

(뒤편 '퀴즈 활용-내보내기&가져오기' 참고)

| 84     | 강의실 홈 -                               |                                                                           | 추가할 문제 유형 선택                                      |
|--------|---------------------------------------|---------------------------------------------------------------------------|---------------------------------------------------|
| Ð      | <b>강의정보 ▲</b> .<br>• 참여자목록            | 문제 은행                                                                     | 문제 설명을 보기위한 문제 유형 선택                              |
| Ē      | <b>성적/출석관리 ▲</b><br>· 학습이력현황          | 카테고리 선택 중간고사 *                                                            | ····································              |
|        | · 학습이수현황<br>· 온라인출석부                  | 새 문제 만들기                                                                  | ○ □ 주관식 단답형                                       |
| ጽ      | ·성적부<br>수강생 알림 🗸                      |                                                                           | ○ ** 0X형                                          |
| ጽ      | <b>기타 관리 ▲</b> · 강좌설정 · 팀 설정          | '기타 관리 > 문제 은행' 클릭<br>오른쪽 페이지에서 '새 문제 만들기 ' 를 클릭합니다.<br>초가한 모델 요형은 서태 합니다 | <ul> <li>○ ™ 반칸 채우기</li> <li>12 A - 14</li> </ul> |
| 9<br>1 | · 팀원<br>· <b>문제 은행</b><br>· 강좌기록      | 구가철 군세 유영을 선택 합니다.                                                        | 기타                                                |
|        | · 조교/청강생 승인<br>· 온라인출석부설정<br>· 이수기준관리 |                                                                           | ● I 설명           추가         취소           2        |

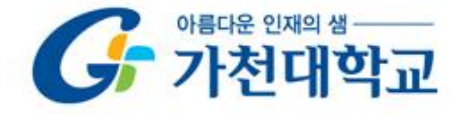

### 시험 문항 등록하기 - 문제 직접입력

#### ◆ 문항을 구분하는 분류명을 '문제 분류명'에 입력합니다. (예: 중간고사 1번 문항)

#### ◆ 출제할 문항의 문제 내용과 기본 점수를 입력합니다.

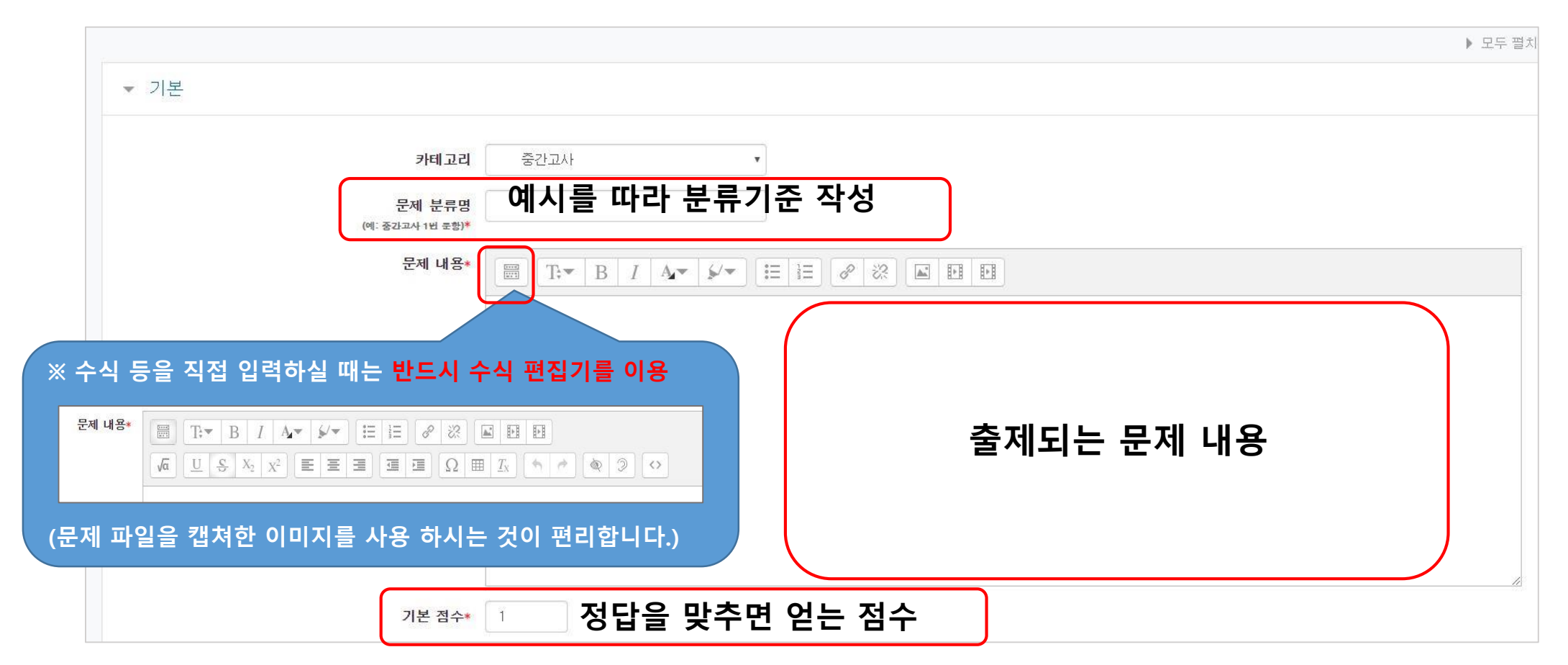

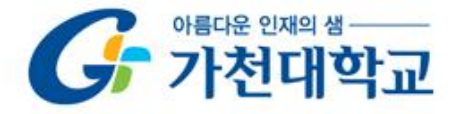

### 시험 문항 등록하기 - 문제와 풀이 캡처하기

- ◆ 문제를 직접 입력해도 되지만 캡처해서 그림으로 입력 하는 방법이 편리합니다.
- ◆ 문제 원본(한글파일)을 받아서 다음과 같이 캡처하여 이미지 파일로 저장합니다.

| ) 0.01 ps = 10             | fs = $15.7 \times 10^3$ top |      |   |
|----------------------------|-----------------------------|------|---|
| $1.34 \times 10^{-6}$      | n = 1.34  dm                |      |   |
| ) 5.1 × 10 <sup>-3</sup> m | <sup>3</sup> = 5100 mL      |      |   |
|                            |                             | <br> | 2 |
| [풀이]                       |                             | <br> |   |
| 10 <sup>-6</sup> 을 의미하는    | · 접두사는 μ이다.                 |      |   |
|                            |                             | <br> |   |

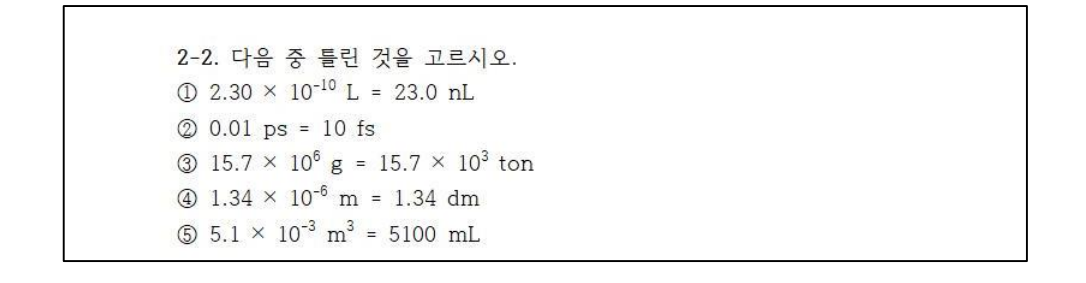

[풀이]

10<sup>-6</sup>을 의미하는 접두사는 µ이다.

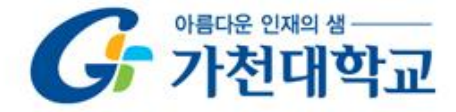

### 시험 문항 등록하기 - 캡처한 문제 추가하기

# ✤ 해당 문제 추가에 들어가 저장한 문제 파일을 아래 그림 파일을 클릭하여 불러옵니다. ✤ 이미지 저장을 하여 문제 내용을 완성합니다.

| ▼ 기본                       |                                       |             |            |    |
|----------------------------|---------------------------------------|-------------|------------|----|
| 카테고리                       | Gachon Cyber Campus Test Course 의 : • |             |            |    |
| 문제 분류명<br>(예: 중간고사 1번 문항)* |                                       |             | 이미지 삽입     | ×  |
| 문제 내용*                     |                                       | URL 입력      |            |    |
|                            |                                       | 부러이기        |            |    |
|                            |                                       | 이미지에 설명 남기기 |            |    |
|                            |                                       |             |            |    |
|                            |                                       | 크기          | x 📃 자동 크기: | 조절 |
|                            |                                       | 정렬 (        | 가래 🔻       |    |
| 기본 점수*                     | 1                                     |             | 이미지 저장     | _  |
|                            |                                       |             |            | )  |

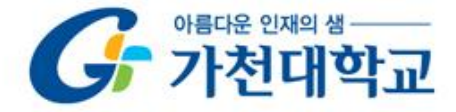

### 시험 문항 등록하기 - 캡처한 풀이 추가하기

◆ 캡처한 문제 추가와 같은 방식으로, 아래 답 부분에 캡처한 풀이를 불러와 추가합니다.

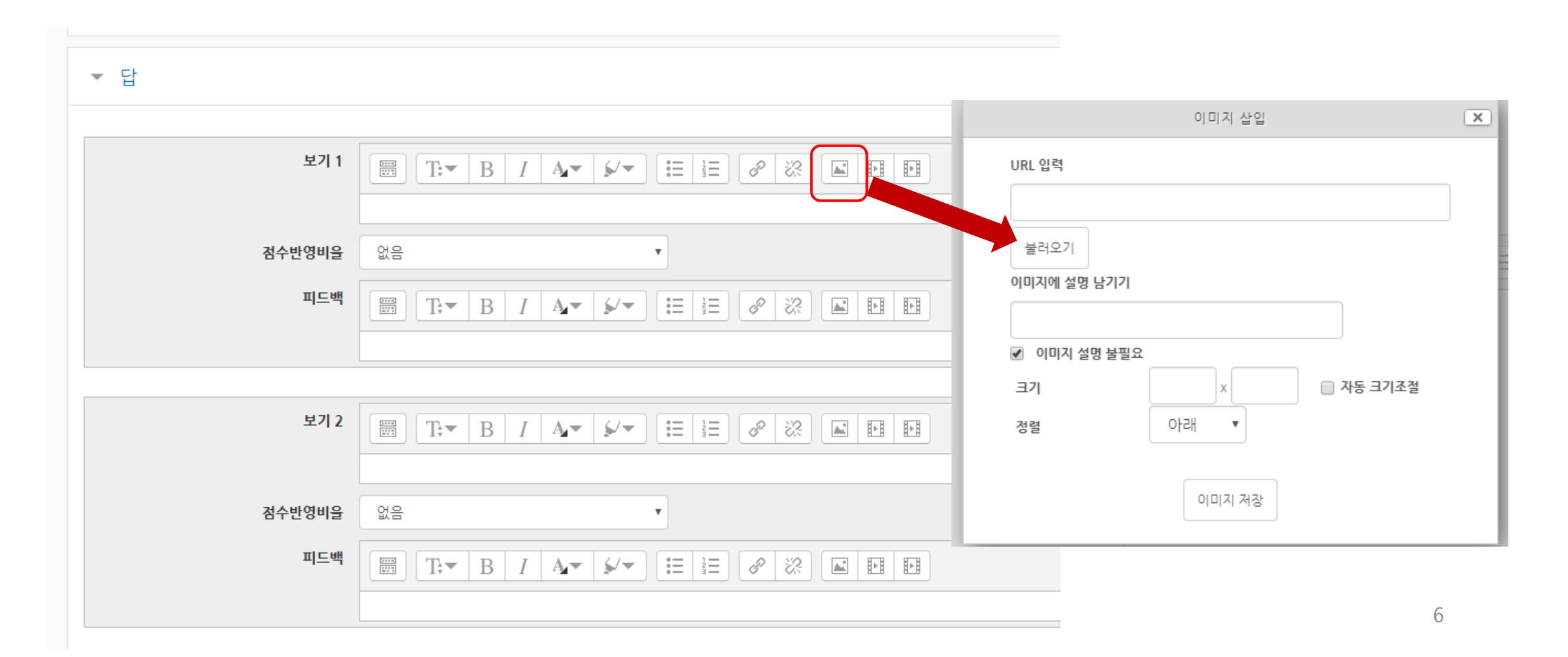

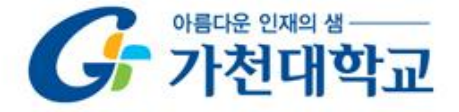

# 시험 문항 등록하기 - 선다형

◆ 정답을 포함해서 여러 개의 보기를 작성합니다.

◆ 피드백: 정답을 밝히는 문구와 그림 파일 입력 등이 가능합니다. (생략가능)

| 정답 개수<br>보기 순서 섞기 ⑦<br>보기 형식 | 대답 허용                                                                                                    |
|------------------------------|----------------------------------------------------------------------------------------------------|
| <ul> <li>■ 답</li> </ul>      |                                                                                                    |
| 모가 T<br>점수반영비율<br>피드백        | Image: Tree B I Are been to 1         100%         100%         Image: Tree B I Are been to 1         Image: Tree B I Are been to 1         Image: Tree B I |
| 보기 2<br>점수반영비뮬               | 100%로 맞춰야 합니다.<br>☐ T:▼ B I A▼ ¥▼ ☵ 글 @ ※ 	 ▣ ▣<br>2                                                                                                    |
| 피드백                          |                                                                                                    |

7

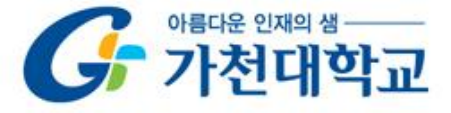

### 시험 문항 등록하기 - 선다형

◆ 하단의 미리보기( ▲ 미리보기 튼을 클릭하여 제출한 문제를 확인합니다.

◆ 문제 출제가 완료되면 하단의 저장( 제장 특을 클릭하여 완료합니다.

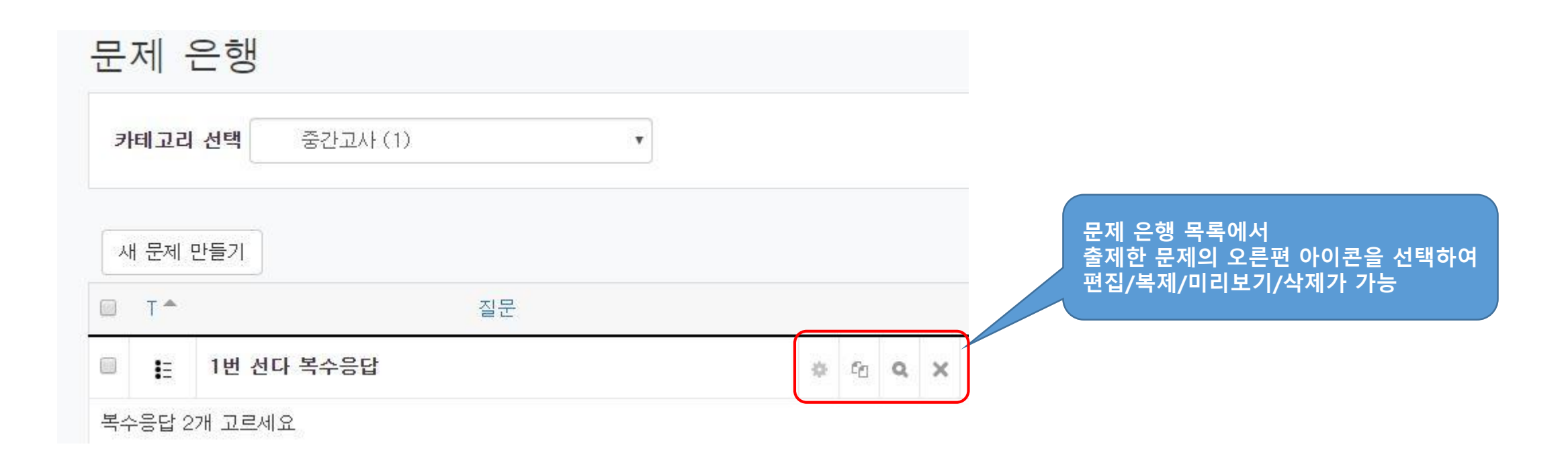

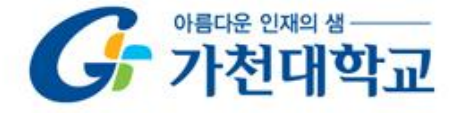

### 시험 문항 등록하기 - 서술형

◆ 문제 분류명과 내용, 기본 점수를 기입하는 방식은 앞과 같습니다.

◆ 학습자가 주어진 문항에 자유롭게 답변하는 형태로, 교수자는 문항 등록 시 미리 정답을 등록하지 않습니다.

◆ 시험 응시 후, 교수자가 학습자의 답변을 직접 검토하고 점수를 부여할 수 있습니다.

| ▼ 답안 선택사항  | 학습자가 답변을 작성하는 입력창의 형식과,<br>첨부파일 사용여부, 답변의 줄 수 제한 등을                                                                                                    |
|------------|----------------------------------------------------------------------------------------------------|
| 답안 영작      | 조정할 수 있습니다.                                                                                                    |
| 텍스트 입력     | 필수 •                                                                                                    |
| 입력값 사이즈    | 15 登 🔹                                                                                                    |
| 파일 첨부 가능여부 | 아니오 *                                                                                                    |
| 첨부파일 수 ③   | 선택사항 🔻                                                                                                    |
| ▼ 답안 양식    | '답안 양식'란에 기재한 내용은 실제 학습자가<br>응시하는 입력창의 상단에 나타납니다.                                                                                                    |
| 답안 양식 ⑦    | □       □       □       □       (답변 작성에 참고할 수 있는 기준 등을 기재할         □       □       □       □       ↓         □       □       □       ↓       ↓         □       □       ↓       ↓       ↓         □       □       ↓       ↓       ↓         □       □       ↓       ↓       ↓         □       □       ↓       ↓       ↓         □       □       ↓       ↓       ↓         □       □       ↓       ↓       ↓         □       □       ↓       ↓       ↓         □       □       ↓       ↓       ↓         □       □       ↓       ↓       ↓         □       □       ↓       ↓       ↓         □       □       ↓       ↓       ↓         □       □       ↓       ↓       ↓         □       □       ↓       ↓       ↓         □       □       ↓       ↓       ↓         □       □       ↓       ↓       ↓         □       □       ↓       ↓       ↓         □ |
|            |                                                                                                    |

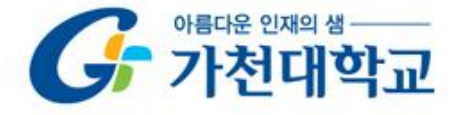

## 시험 문항 등록하기 - 주관식 단답형

✤ 주어진 문제에 정해진 짧은 단어, 또는 구(phrase)와 같은 답을 작성하여 맞추게 되는 문항입니다.

◆ 문항을 등록할 때 답을 같이 입력하게 되어 시험 종료 후 자동으로 채점이 되고, 점수가 나타납니다.

| 단답형 문제 추가 ③         |                                       |
|---------------------|---------------------------------------|
| ▼ 기본                |                                       |
| 카터                  | Gachon Cyber Campus Test Course 의 : • |
| 문제 분<br>(예: 중간고사 1번 | <sup>류명</sup> 예시를 따라 분류기준 작성          |
| 문제 나                |                                       |
|                     | 출제되는 문항                               |
|                     |                                       |
| 기본 김                | ☆☆ 1 정답을 맞추면 얻는 점수                    |

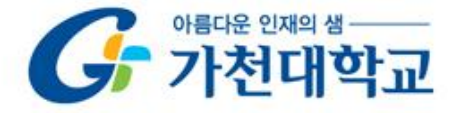

### 시험 문항 등록하기 - 주관식 단답형

 대소문자 구분 여부
 대소문자 구분 없음
 정답 이 알파벳일 때

 정답 채점 방식
 적어도 하나의 답안을 제시해야 합니다. 빈 칸으로 남겨진 답안은 사용되지 않습니다.

 '\*'는 와일드카드로 어떤 문자로도 대치될 수 있으며, 첫번째 일치하는 답안이 채점과 피드백을 하는 데 사용됩니다.

 정답과 점수반영비율(기본 점수 중 적용할 점수의 비율)을 입력합니다.

 비슷한 단어나 약어를 답안에 함께 작성하는 것이 좋습니다.

 예) 답안 1: U.K. / 답안2: United Kingdom

| 답안 1                 | 점수반영비율 없음 ▼                                                                                               |
|----------------------|----------------------------------------------------------------------------------------------------|
| 피드백                  |                                                                                                    |
| 정답인                  | 보기에 대한 점수반영 비율을 100%로 선택해 줍니다.                                                                            |
| 유사 정<br>선택해<br>에) 정도 | 답에 대해 일정 점수를 인정하실 경우, 점수 반영 비율을<br>줍니다.<br>토타타1000/ - 유사적단 F00/                                           |
| 에) 경험                | 1월 100%, 휴사영립 50%                                                                                         |
| 답안 2                 | 점수반영비율 없음 ▼                                                                                               |
| 피드백                  | $\blacksquare T \bullet \blacksquare I  A \bullet \bullet \bullet \blacksquare \blacksquare \blacksquare$ |
|                      |                                                                                                    |
|                      |                                                                                                    |
| ◆ 하단의                | 저장() 버튼을 클릭하여 완료합니다.                                                                                      |

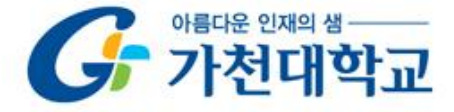

# 시험 문항 등록하기 - OX형

| 카테고리                                 | Gachon Cyber Campus Test Course 의 : 🔹 |
|--------------------------------------|---------------------------------------|
| 문제 분류명<br>(예: 중간고사 1번 문항) <b>* 여</b> | 시를 따라 분류기준 작성                         |
| 문제 내용*                               |                                       |
|                                      | 출제되는 문항                               |
| 기본 점수*                               | 1 정답을 맞추면 얻는 점수                       |
| 일반적인 피드백 ⑦                           |                                       |
|                                      |                                       |
| 정답                                   | 거제 문항의 OX 여부 선택                       |
| · 하                                  | ·단의 저장( 제장 ) 버튼을 클릭하여 완료합니다.          |

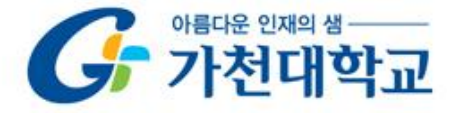

## 시험 문항 등록하기 - 짝찿기형

◆ 문제 분류명과 내용, 기본 점수를 기입하는 방식은 앞과 같습니다.

◆ '문제-답'을 한 쌍으로 작성합니다. 최소 문제 2개, 답3개를 작성해야 합니다.

| 문제 1 | □     T:▼     B     I     A<▼ |      |                                                 |
|------|-------------------------------|------|-------------------------------------------------|
| 답    | 파리                            |      | 관련있는 것끼리 연결하시오.                                 |
| 문제 2 | 명국                            | 비리보기 | 프랑스 선택 ▼<br>영국 선택 ▼                             |
| 답    | 런던                            |      |                                                 |
| 문제 3 |                               |      | 작성한 문제의 답들이 모두 스크롤되어 정답<br>을 선택하는 형식으로 출제가 됩니다. |
| 답    | 베이짐                           |      | 13                                              |

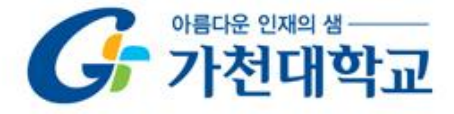

# 시험 문항 등록하기 - 빈칸 채우기

#### ◆ 문장 또는 문단을 제시하고 빈칸에 알맞은 답을 선택하거나 작성하게 하는 문항입니다.

| ▼ 기본           |                          |                                             | 문장 안에 빈 칸을 만들기 위해, 답변을 입력해야하는 자                                |
|----------------|--------------------------|---------------------------------------------|----------------------------------------------------------------|
|                | 카테고리 Gachon Cyb          | er Campus Test Course 의 ; 🔹                 | 리에 아래 예시와 같이 괄호 정보를 넣습니다.<br>-단답형 : {기본점수(숫자):SHORTANSWER:=정답} |
| 문2<br>(예: 중간고사 | 에 분류명<br>이시를 때<br>1번문항)* | 나라 분류기준 작성                                  | 에시) {1:SHORTANSWER:=공지}                                        |
| 문              | -제 내용*<br>[] T÷▼         |                                             | ·····································                          |
|                |                          |                                             | -수치형 : {기본점수(숫자):SHORTANSWER:=정답}                              |
|                |                          | 출제되는 문항                                     |                                                                |
|                |                          | 예)예시 문장 안에 {1:SH<br>만들기 위해, 아래 예시!<br>넣습니다. | HORTANSWER:=빈칸}을<br>와 같이 괄호와 정보를                               |
|                |                          |                                             |                                                                |

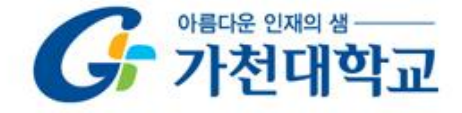

### 시험 문항 등록하기 - 빈칸 채우기

#### ◆ 빈칸 채우기 문항은 아래 화면과 같이 학습자에게 나타나게 됩니다.

- ◆ 단답형(왼쪽), 선다형(오른쪽)의 화면입니다.
- ◆ 저장( ➡️ )버튼을 누르면 문항 등록이 완료됩니다.

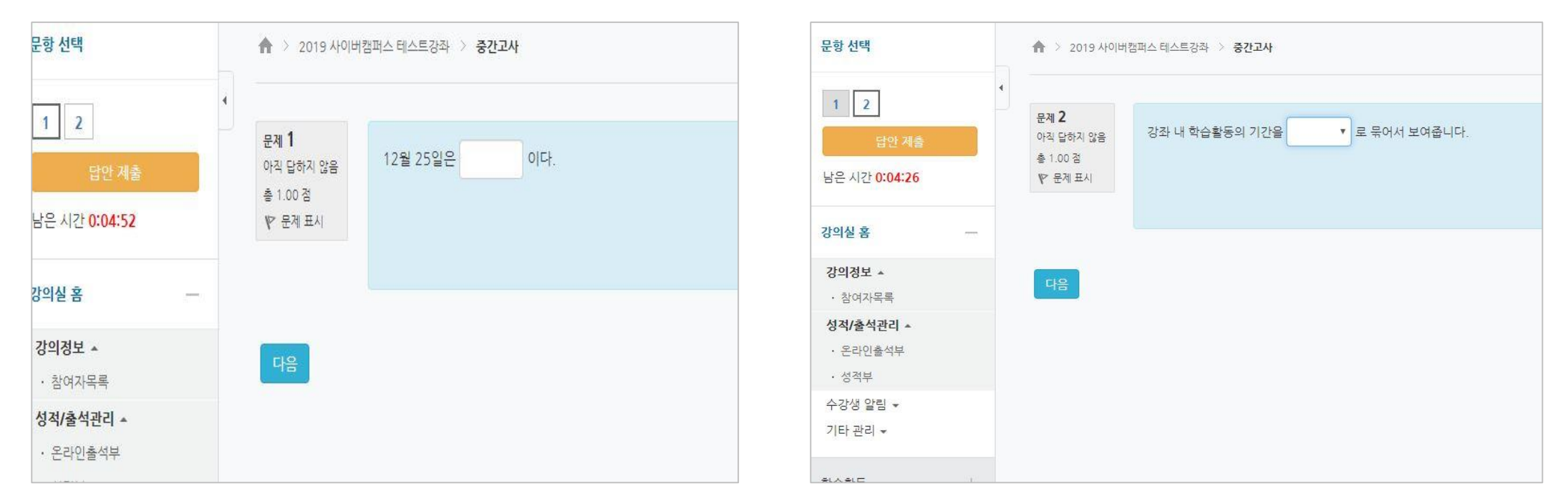

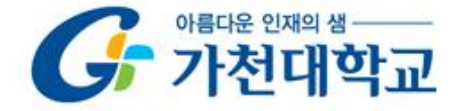

### 시험 문항 등록하기 - 수치형

#### ◆ 문제 분류명과 내용, 기본 점수를 기입하는 방식은 앞과 같습니다.

◆ 주관식 단답형과 유사하지만 답을 숫자로만 답할 수 있는 문항입니다.

◆ 하단에 미리보기( ▲ 미리보기 ) 버튼을 클릭하여 제출한 문제를 확인합니다.

◆ 문제 출제가 완료되면 하단의 저장( 저장 ) 버튼을 클릭하여 완료합니다.

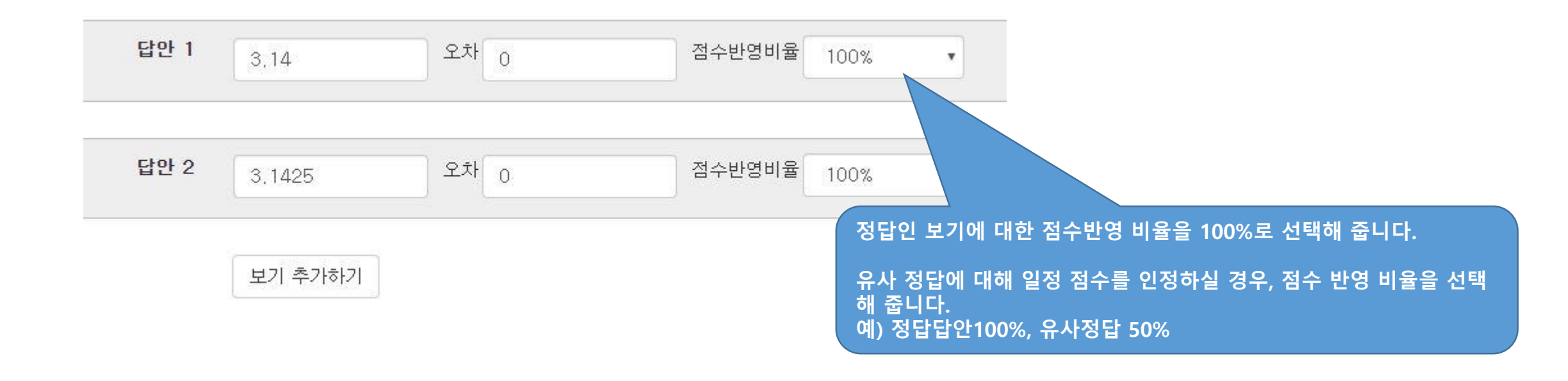

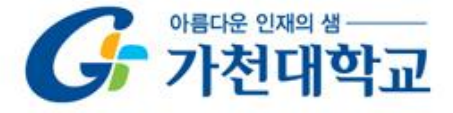

# 시험 문항 등록하기 - 기타(설명)

#### ◆ 시험(퀴즈)의 안내, 시작/종료 또는 중간에 안내/설명이 필요 할 때 사용합니다.

| 카테고리<br>문제 분류명<br>(예: 중감교사 1번 문항)* | 중간고사(4) •                                                                                                 |
|------------------------------------|----------------------------------------------------------------------------------------------------|
| 문제 내용*                             | $\blacksquare T: \bullet B I \Delta \bullet \not \to \blacksquare \blacksquare \blacksquare \blacksquare$ |
|                                    | 학습자들이 보게 될 문구를 입력하세요.                                                                                     |
| 일반적인 피드백 🕐                         |                                                                                                    |
|                                    |                                                                                                    |

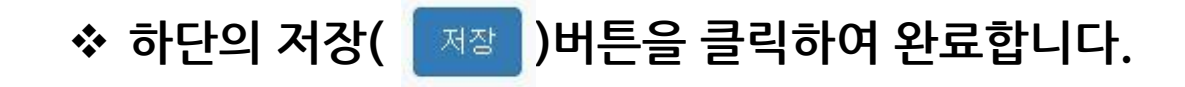

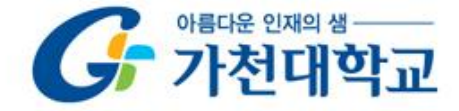

시험(퀴즈) 개설

◆ 강좌 메인화면 우측의 "편집" 버튼 클릭

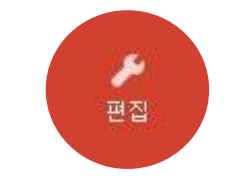

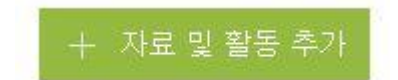

◆ 퀴즈를 개설 하려는 주차의 "자료 및 활동 추가" 버튼 클릭

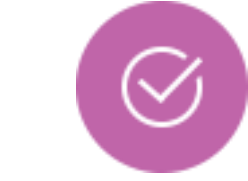

◆ "학습활동 〉 퀴즈" 아이콘 클릭

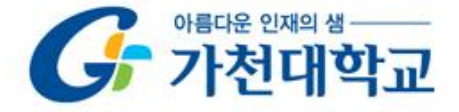

### 시험(퀴즈) 개설

#### ◆ 시험의 제목을 작성해 주세요. (예: 중간고사)

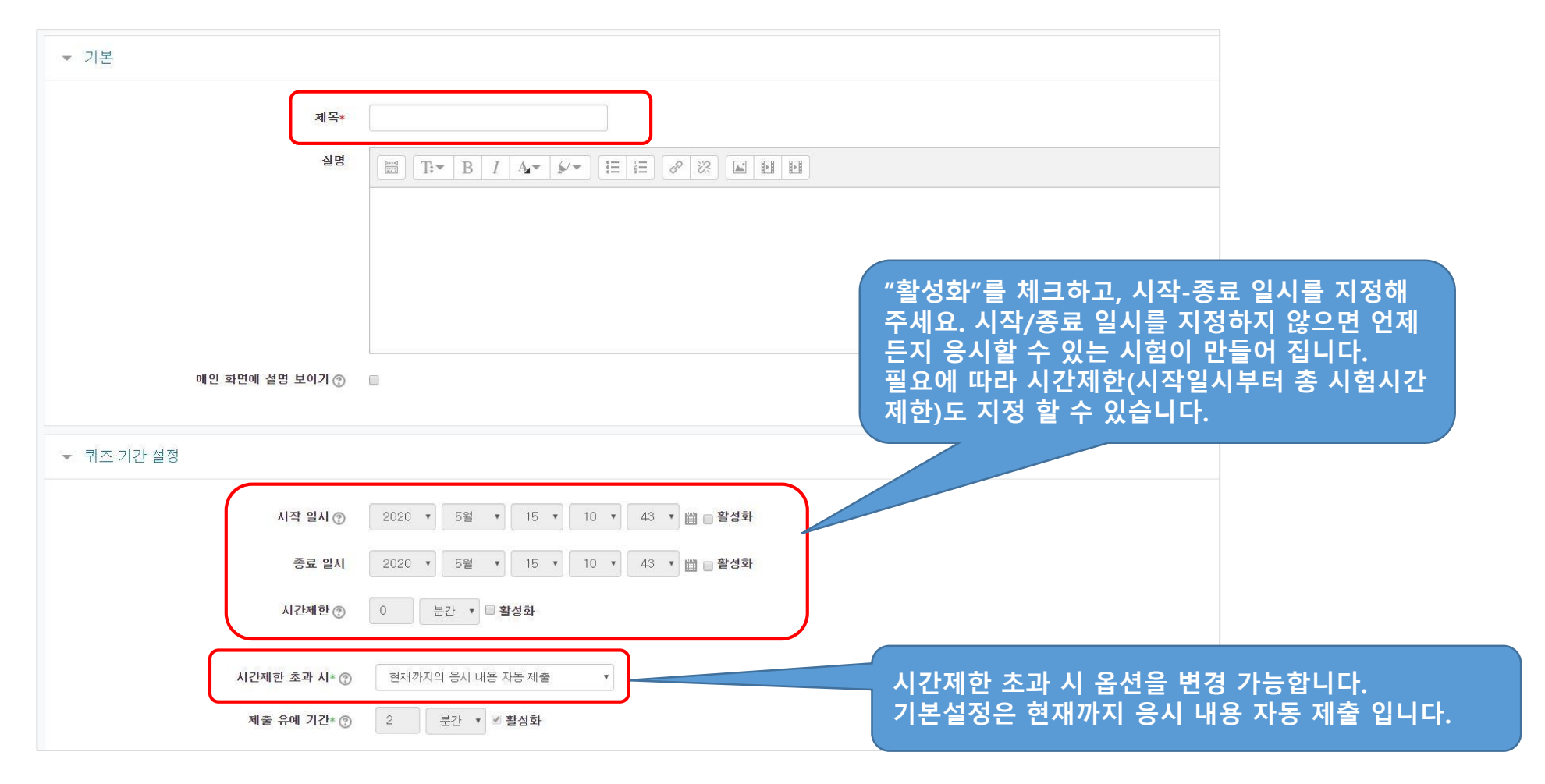

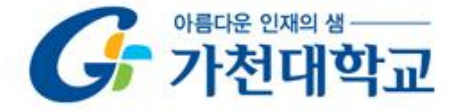

# 시험(퀴즈) 개설

#### ◆ 답안 제출 가능 횟수와 페이지당 문제 개수, 문제간 이동 방법을 설정할 수 있습니다.

| ▼ 성적    |                 |         |     |                                                                       |
|---------|-----------------|---------|-----|-----------------------------------------------------------------------|
|         | 카테고리 선택 🕐       | 범주 없음   | T T | 같안 제출 가능 횟수 기본 설정은 1회 입니다.<br>같안 제출 가능횟수를 2회 이상으로 하면, 그에 따른 채점 방법을    |
|         | 통과 점수 🕐         |         |     | 선택할 수 있습니다. (최고/평균/처음시도/마지막시도 점수)                                     |
|         | 답안 제출 가능 횟수     | 1       | •   |                                                                       |
|         | 채점 방법 🕐         | 최고 점수   | •   |                                                                       |
|         |                 |         |     | 한 페이지당 문제의 개수 기본 설정은 페이지 당 1문제 0<br>'더보기 ' 버튼으로 문제간 이동 설정을 변경 할 수 있습니 |
| ▼ 퀴즈 서식 |                 |         |     | 문제간 이동 설정은 '자유로운 이동'이 기본 설정이며,                                        |
| (       | 한 페이지 당 문제 개수 🕐 | 1문제 🔻   |     | 에 응시하며, 이전 화면으로 이동하거나 다른 문제로 건너<br>수 없습니다.                            |
|         | 문제이동* (?)       | 자유로운 이동 | •   |                                                                       |
| 덜 보기    |                 |         |     |                                                                       |
|         |                 |         |     | 20                                                                    |

#### 아름다운 인재의 생 가천대학교

### 시험(퀴즈) 개설

|               |                  |              | 없이 무작위로 나타나게 됩니                    | 다                                        |
|---------------|------------------|--------------|------------------------------------|------------------------------------------|
| 실시 방식         |                  | 이 심 짜친       | 설정은 다수의 선택지가 생성!<br>·기혀)에 하해 정욕되니다 | 되는 문제 유형(예 :선다형,                         |
| 답안 -          | 타섞기 ⑦ 예          |              |                                    |                                          |
| 퀴즈 제사         | 방식 ② 응시 후 피드백 제공 | Y            |                                    |                                          |
| 한 번 응시할 때 재시도 | · 허욤* ⑦ 아니오      | •            |                                    |                                          |
| 최종 결과에 응시 기록  | · 누적 ⑦ 예         | v            |                                    | 퀴즈 종료일시 이후                               |
| ! 보기          |                  |              |                                    | 점수를 공개하려면 '점수'에 제크<br>주세요.               |
| 피드백 표시        |                  |              |                                    | 평가시 입력한 댓글을 공개하려<br>/ 구체적 피드백 ' 에 체크해 주세 |
| 응시 중          | 응시 직후            | 응시 후 퀴즈 마감 전 | 퀴즈 마감 이후                           |                                          |
| ☑ 응시내역 ⑦      | 📄 응시내역           | 🔲 응시내역       | ☞ 응시내역                             |                                          |
| 🗌 정답여부 🕐      | □ 정답여부           | 📄 정답여부       | 🗌 정답여부                             |                                          |
| 📓 점수 🕐        | 🗇 점수             | 💿 점수         | 🕞 점수                               |                                          |
| 🔄 구체적 피드백 🕐   | 🔄 구체적 피드백        | 📄 구체적 피드백    | 🔄 구체적 피드백                          |                                          |
| 📄 일반적인 피드백 🕐  | 일반적인 피드백         | □ 일반적인 피드백   | 🔲 일반적인 피드백                         |                                          |
|               | 이 정답             | 정답           |                                    |                                          |
|               |                  |              |                                    |                                          |

◆ 모든 설정을 마치고 하단의 저장( 저장 ) 버튼을 클릭하여 시험(퀴즈방)개설을 완료합니다.

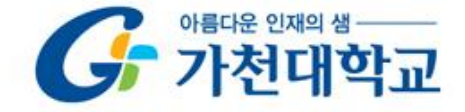

### ❖ 앞서 개설한 시험(퀴즈) 아이콘 ( 📀 )을 클릭

❖ 하단의 '퀴즈 편집' 버튼( 퀴즈 편집 )을 클릭

test

답안 제출 가능 횟수: 1

추가된 문제가 없습니다. '퀴즈 편집'을 클릭하여 문제를 추가하세요.

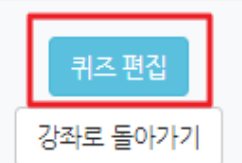

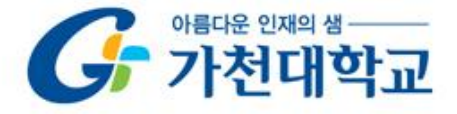

#### ◆ 오른쪽의 '추가'버튼( \_ ♠↗ )을 클릭하여 '문제 은행으로부터' 선택하여 문제 가져오기 실행

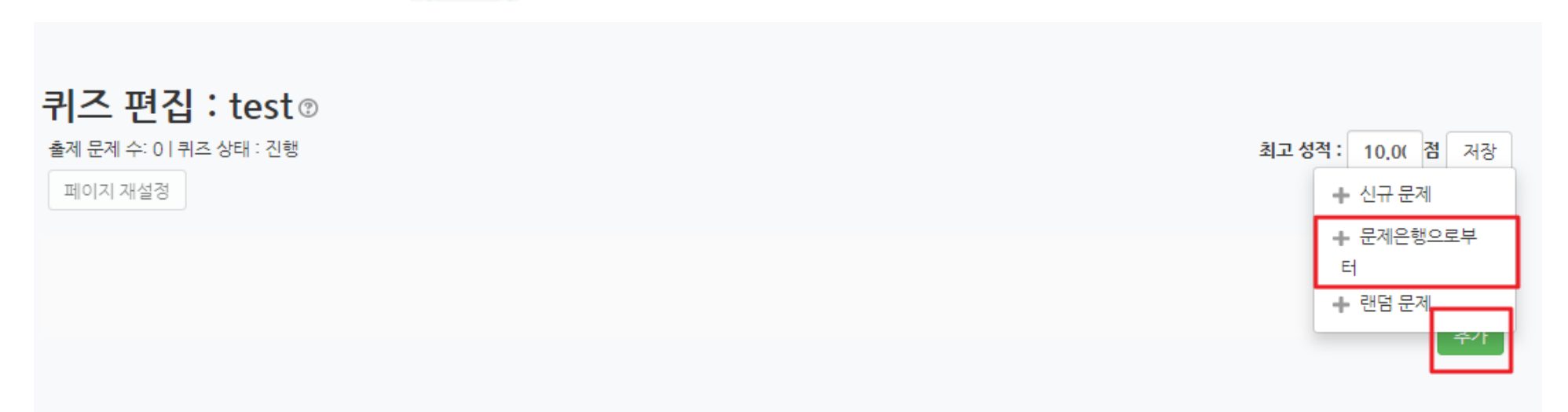

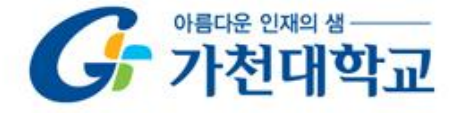

◆ '문제은행으로부터'를 누르면, 아래와 같이 문제은행에 만들어 놓은 문제들이 뜹니다.

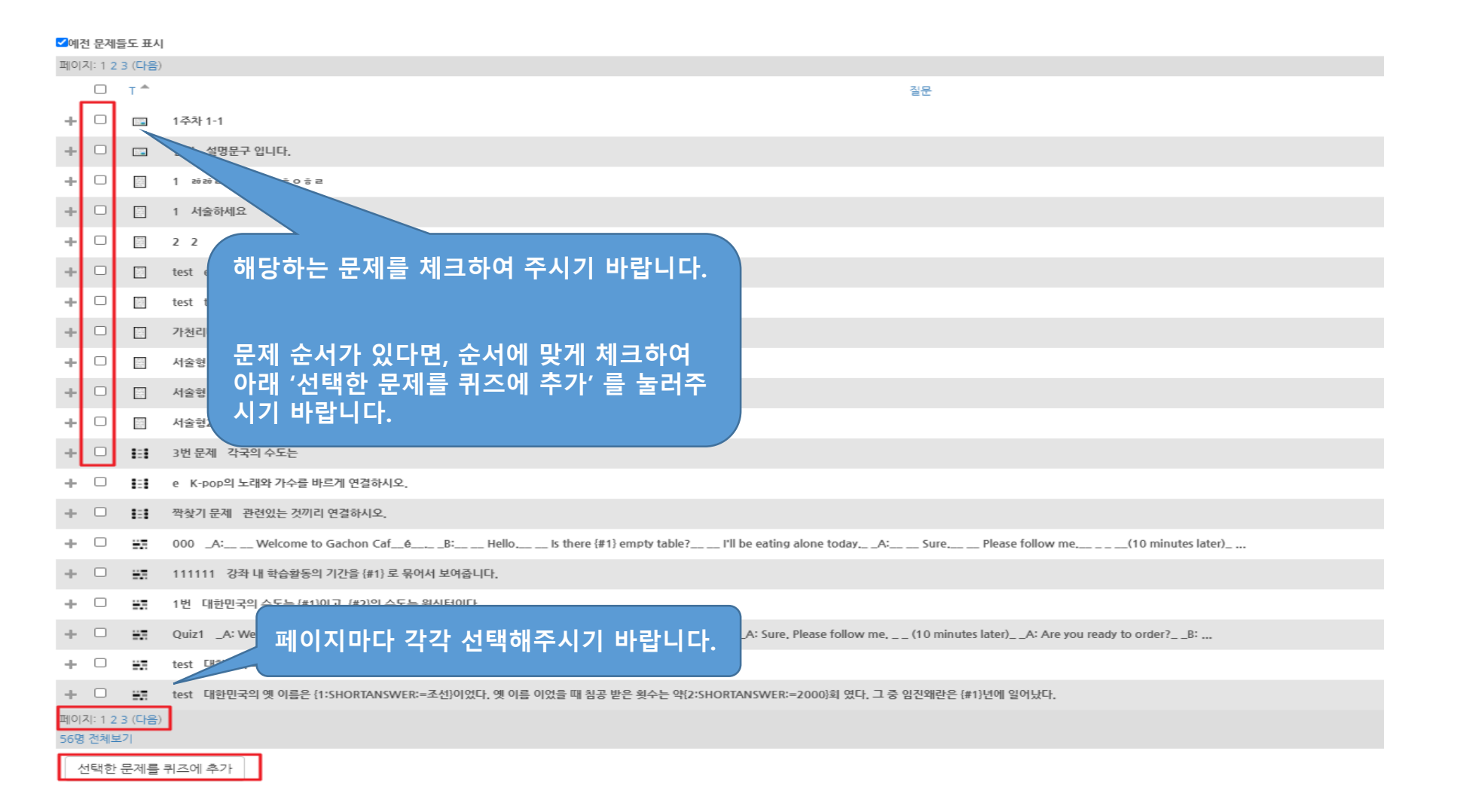

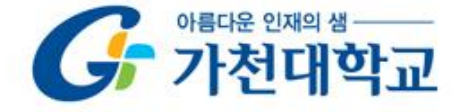

- ☆ '선택한 문제를 퀴즈에 추가'를 누르면, 아래 화면처럼 해당 문제가 들어간 것을 확인할 수 있습니다.
- ◆ 문제 섞기에 체크하면 문제의 순서가 매 응시 마다 무작위로 섞입니다.

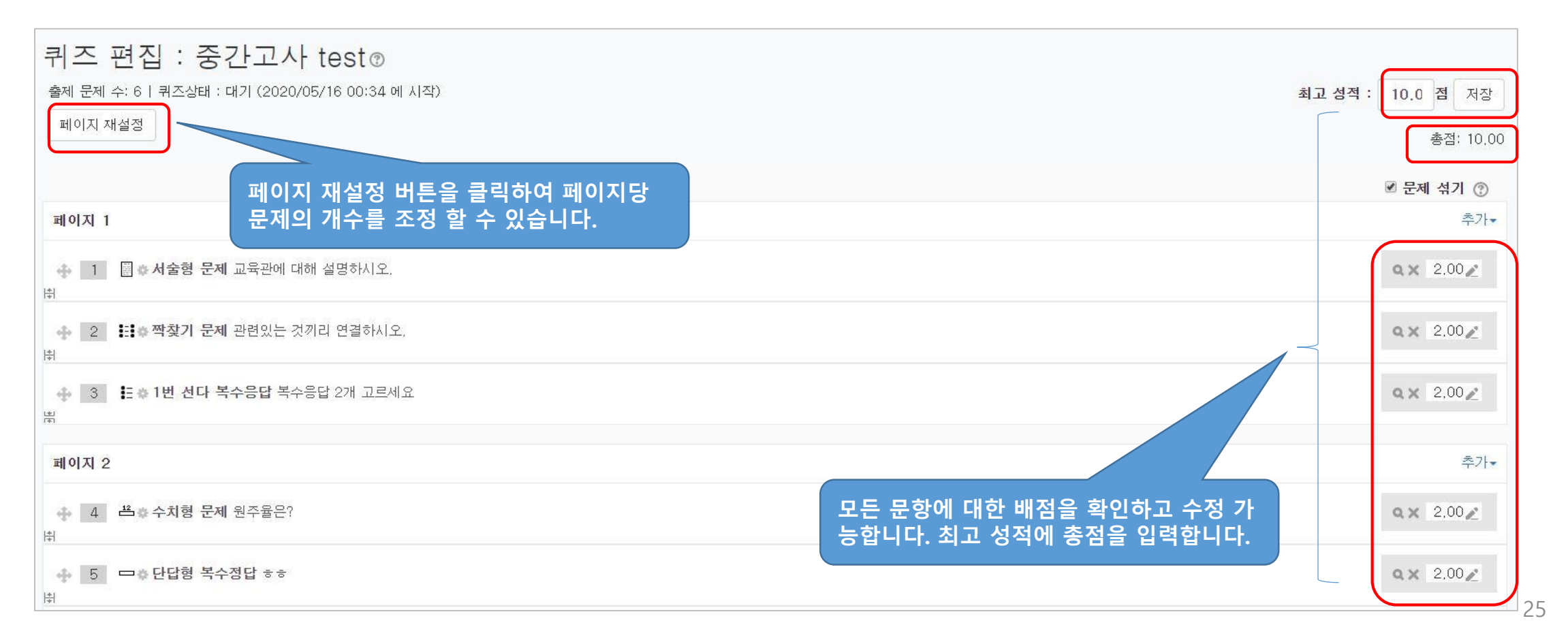

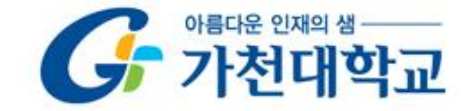

# 시험(퀴즈) 생성 후 미리보기

| \$         |                                                       |              |
|------------|-------------------------------------------------------|--------------|
| ÷O         | TEST 2019-04-22 00:00:00 ~ 2019-04-28 23:59:59, 00:21 | 0 <b>-</b>   |
| + <b>B</b> | 파일첨부테스트 2020-03-12 00:00:00 ~ 2020-03-12 16:00:       | 00 💠 -       |
| ÷ 0        | TEST 2020-03-03 09:00:00 ~ 2020-03-09 23:59:00        |              |
|            |                                                       | + 자료 및 활동 추기 |
|            |                                                       |              |

| 시험(퀴즈) 생성 후 미리보기                                                                                                    | 강의실 홈 -                                                                                                    | ♠ > 2019 사이버캠퍼스 테스트강좌 > TEST                                          |
|----------------------------------------------------------------------------------------------------|----------------------------------------------------------------------------------------------------|-----------------------------------------------------------------------|
| ❖ 앞서 개설 한 시험(퀴즈)를 클릭합니다.<br>◆                                                                                                    | <b>강의정보 ▲</b> <ul> <li>· 참여자목록</li> </ul> <li>성적/출석관리 ▲ <ul> <li>· 학습이력현황</li> <li>· 온라인출석부</li> </ul></li>                                          | ▲<br><b>TEST</b><br>제한시간 40분, 해당과목인지 확인 후 응시하시기 바랍니다.                 |
| <ul> <li>★ TEST 2019-04-22 00:00:00 ~ 2019-04-28 23:59:59, 00:21 ★ ▼</li> <li>▲ ● ● 파일첨부테스트 2020-03-12 00:00:00 ~ 2020-03-12 16:00:00 ★ ▼</li> <li>◆ ● ● TEST 2020-03-03 09:00:00 ~ 2020-03-09 23:59:00 ★ ▼</li> </ul> | · 성적부<br>수강생 알림 ▾<br>기타 관리 ▾<br>학생화면                                                                                                    | <b>답안 제출 가능 횟수: 1</b><br>종료일시 : 2020-03-09 23:59<br><b>시간제한: 40 분</b> |
| + 재로및활동 추가<br>◆ 왼쪽 고급설정 아래 '퀴즈관리' 〉 '미리보기' 가 있습니다.                                                                                                    | 학습활동 +<br>고급 설정 -<br>+                                                                                                    | 강좌로 돌아가기                                                              |
|                                                                                                    | <ul> <li>▼ 퀴즈 관리</li> <li>● 설정</li> <li>● 팀 재응시 설정</li> <li>● 사용자 재응시 설정</li> <li>♥ 키즈 편진</li> <li>● 결과</li> <li>● 사용 권한</li> <li>● 문제 은행</li> </ul> |                                                                       |
|                                                                                                    | / 의급우주 기억 의구기                                                                                                    |                                                                       |

▶ 사이트 관리

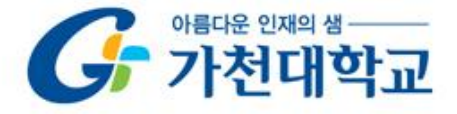

### 시험 평가하기

◆ 응시가 끝난 시험을 클릭한 다음, 응시자 수가 표시된 버튼을 눌러 평가 페이지로 이동합니다.

| 중간고사 1                                                                |                    |
|-----------------------------------------------------------------------|--------------------|
| test                                                                  |                    |
| <b>답안 제출 가능 횟수: 1</b><br>종료일시 : 2020-09-10 11:00<br><b>시간제한: 30 분</b> |                    |
|                                                                       | 응시: 2명<br>강좌로 돌아가기 |

◆ 학습자의 이름 오른쪽의 '미채점 ' 을 눌러 채점을 진행하실 수 있습니다.

(선다형처럼 답을 미리 등록하는 문항의 경우 자동으로 채점이 되어 있습니다.)

| 표 상의 데이터 다운로드 형식: Excel 형식 V 다운로드 |                                |         |       |                      |                      |       |          |
|-----------------------------------|--------------------------------|---------|-------|----------------------|----------------------|-------|----------|
|                                   | 이름                             | 학번      | 진행 상황 | 시작 일시                | 종료 일시                | 소요 시간 | 성적/10.00 |
| 8                                 | <u>학생1</u><br>응시내역 검토 <b>Q</b> | 2020111 | 종료됨   | 2020-06-15, 14:30:28 | 2020-06-15, 14:30:51 | 23 초  | 미채점      |

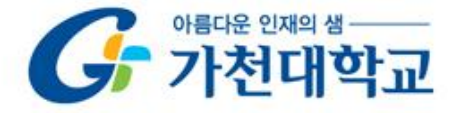

### 시험 평가하기

#### ◆ 학습자가 작성한 답을 검토하고, '점수/피드백 입력하기'를 눌러 점수를 입력합니다.

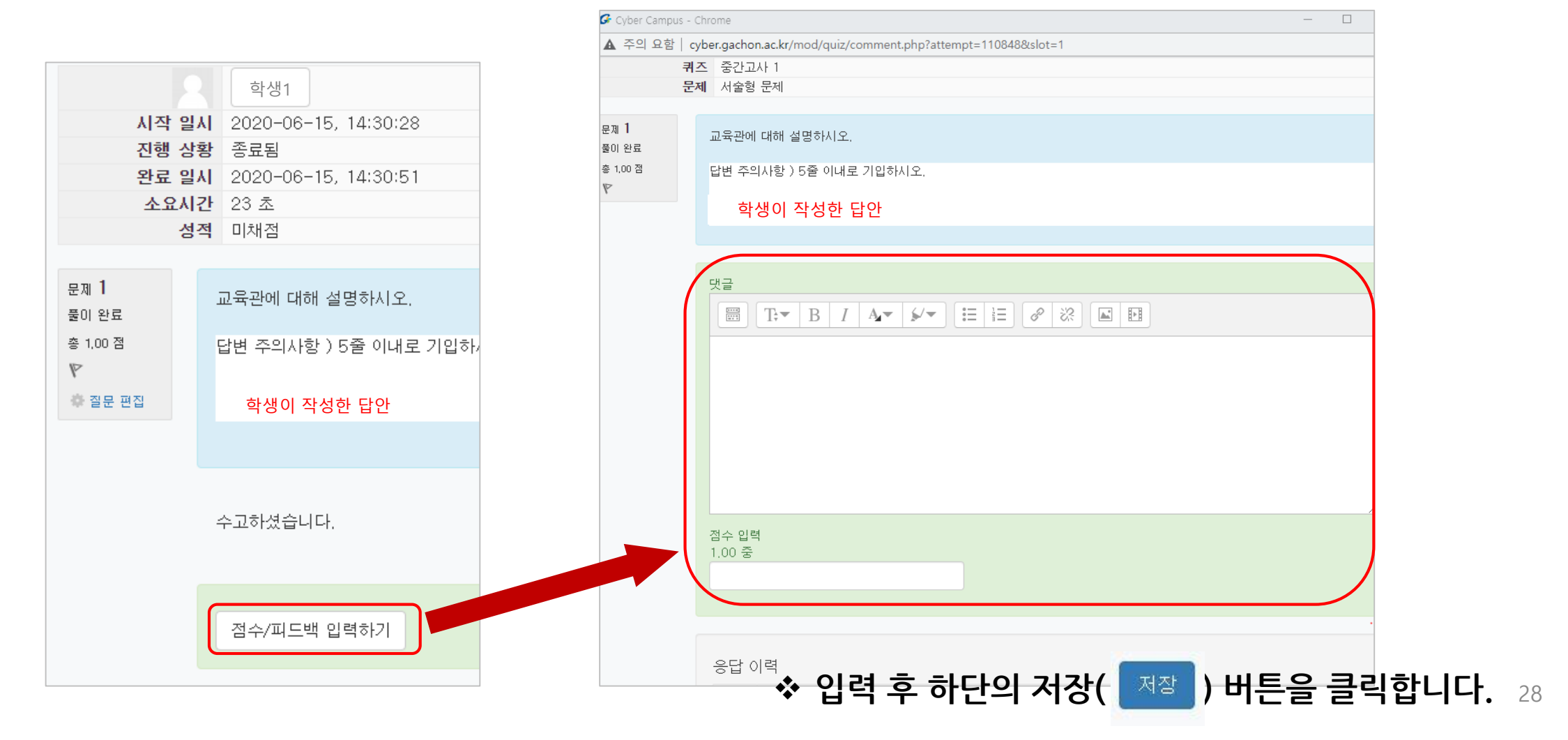

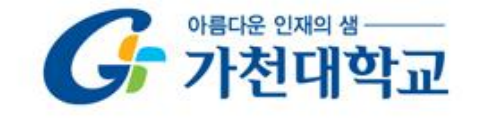

사용자 재응시 설정

✤ 개별 사용자의 재응시 기회를 추가 설정 할 수 있습니다.

◆ 시험(퀴즈)의 제목을 클릭하면 왼쪽 하단에 나타나는 '퀴즈관리' 에서 '사용자 재응시 설정'을 클릭합니다.

|                                                                                             | ▼ 덮어쓰기                                                                                                    |
|---------------------------------------------------------------------------------------------|----------------------------------------------------------------------------------------------------|
| 고급 설정 —                                                                                     | 대상 사용자· <sup>검색</sup><br>사용자 리스트에서 재응시 기회를<br>부여할 학생의 이름을 선택합니다.<br>(*활성화"를 체크하고, 시작-종료 일시를 확인해<br>주세요. 필요에 따라 시간제한(시작일시부터 총<br>시험시간 제한)도 지정 할 수 있습니다. |
| <ul> <li>▼ 퀴즈 관리</li> <li>● 설정</li> <li>● 팀 재응시 설정</li> <li>● <b>사용자 재응시 설정</b></li> </ul>  | 비밀번호 입력 ⑦<br>□ 암호보임<br>시작 일시 2020 ∨ 9월 ∨ 11 ∨ 10 ∨ 27 ∨ ▦ □ 활성화<br>종료 일시 2020 ∨ 9월 ∨ 11 ∨ 12 ∨ 00 ∨ ▦ ♥ 활성화                                            |
| <ul> <li>♥ 퀴즈 편집</li> <li>♥ 미리보기</li> <li>▶ 결과</li> <li>● 사용 권한</li> <li>▶ 문제 은행</li> </ul> | 시간제한 ⑦ 30 분간 ♥ < 활성화<br>답안 제출 가능 횟수 2 ♥ ♥ (학생이 1회를 이미 응시한 경우, 2로 설정)<br>기본 설정으로 되돌리기                                                                   |
|                                                                                             | ◇ 입력 후 하단의 저장( 제장 ) 버튼을 클릭합니다. 29                                                                                                    |

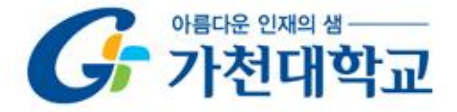

### 퀴즈 활용-내보내기 & 가져오기

- ◆ 한 강좌에 등록한 문제를 다른 분반에 복사
  - 하거나, 백업 파일로 관리할 수 있습니다.
- (1) 좌측 메뉴 고급 강좌 관리 > 문제 은행 >
  - '내보내기' 를 클릭합니다.
- (2) 파일 형식에서 '무들 XML형식' 을 선택합니다.
- (3) 내보내기 할 카테고리를 선택한 후, [파일로 문제 내보내기] 버튼을 클릭합니다.

| <b>강의정보 ▲</b> <ul> <li>참여자목록</li> <li>성적/출석관리 ▲</li> <li>학습이락원황</li> </ul>                                                                                                    | 파일로 문제 내보내기 ③                                   |
|----------------------------------------------------------------------------------------------------|-------------------------------------------------|
| • 온다인물식두<br>• 성적부                                                                                                    | ▼ 파일 형식                                         |
| 수강생 알림 ♥<br>기타 관리 ▲<br>· 강좌설정<br>· 팀 설정<br>· 팀위<br>· 문제 은행                                                                                                    | • ⑦ ○ Gift 형식<br>⑦ ○ XHTML 형식<br>⑦ ○ 무들 XML형식 2 |
| <ul> <li>· 강좌기록</li> <li>· 조교/청강생 승인</li> <li>· 오라이충성분성경</li> </ul>                                                                                                    | ▼ 기본                                            |
| 학생화면                                                                                                    | 카테고리 내보내기 ⑦ Gachon Cyber Campus Test Course 의 🗸 |
| 학습활동 +                                                                                                    | ☑ 파일에 카테고리 기업☑ 파일에 문맥 기업                        |
| 고급 설정<br>+ 추~                                                                                                    | 파일로 문제 내보내기 3                                   |
| <ul> <li>고급 강좌 관리</li> <li>편집종료</li> <li>설정</li> <li>사용자</li> <li>강좌 탈퇴</li> <li>필터</li> <li>보고서</li> <li>페 성적</li> <li>백업</li> <li>복구</li> <li>가져오기</li> <li>공개</li> <li>초기화</li> <li>문제 은행</li> <li>문제</li> <li>카테고리</li> <li>가져오기</li> <li>1</li> <li>국저통</li> </ul> |                                                 |

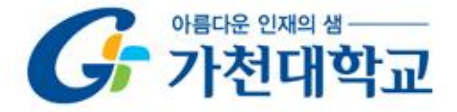

### 퀴즈 활용-내보내기 & 가져오기

- ☆ 내보내기하여 저장된 문제 파일을 다른 강 좌에 가져옵니다.
- (1) 좌측 메뉴 고급 강좌 관리 > 문제 은행 > '가져오기' 를 클릭합니다.
- (2) 파일 형식에서 '무들 XML형식' 을 선택합니다.
- (3) 문제를 넣을 카테고리를 선택합니다.
- (4) 문제 파일을 업로드 후 [가져오기] 버튼을 클릭합니다.

| 강의정보 *<br>· 참여자목록<br>성적/출석관리 *<br>· 한슈이런허화                                                                                                    | 문제를 포함한 파일 ♡                                                                                                    |    |
|----------------------------------------------------------------------------------------------------|----------------------------------------------------------------------------------------------------|----|
| <ul> <li>온라인출석부</li> <li>성적부</li> </ul>                                                                                                    | ▼ 파일 형식                                                                                                    |    |
| 수강생 알림 ~<br>- 에시지 보내기<br>- 이메일 보내기<br>- SMS 보내기<br>기타 관리 ~<br>- 강좌설정<br>- 당좌설정<br>- 당좌실<br>- 당좌<br>- 강좌기목<br>- 조고/청강성 승인<br>- 오라인출석부설정           | • ①       • Aiken 형식         ①       • Examview         ①       • Gift 형식         ①       • WebCT 형식         ①       • WebCT 형식         ①       • Ur3된 답 (Cloze)         ②       • 모등 XML형식         ②       • 그 모등 XML형식         ②       • 실력보드         ③       • 빈칸 채우기 형식 |    |
| 학습할동 +                                                                                                    | <ul> <li>✓ 기본</li> </ul>                                                                                                    |    |
| 고급 설정                                                                                                    | 카테고리 가져오기 ① Gachon Cyber Campus Test Course 의 🗸                                                                                                    |    |
| <ul> <li>고급 강좌 관리</li> <li>20 관리</li> <li>추 설정</li> <li>&gt; 사용자</li> <li>요 강좌 탈리</li> <li>포 필리</li> <li>포 필리</li> <li>보고서</li> </ul>            | 값 파일로부터 카테고리 추출값 파일로부터 문맥 추출         성적간 대응 ⑦       성적이 목록에 없으면 오류         오류가 있으면 중지 ⑦       예                                                                                                    |    |
| ■ 성적<br>▲ 백업<br>▲ 복구                                                                                                    | ▼ 문제를 포함한 파일                                                                                                    |    |
| <ul> <li>▲ 가져오기</li> <li>④ 공개</li> <li>● 공개</li> <li>● 문제</li> <li>● 문제</li> <li>● 문제</li> <li>● 카테고리</li> <li>● 가제오기</li> <li>● 나무보세</li> </ul> | 가져오기* 퍼런프 선택하세요                                                                                                    |    |
| <ul> <li>다음으로 역할 바꾸기</li> <li>사이트 관리</li> <li>설정 검색</li> <li>다음</li> </ul>                                                                       | 이 양식에는 •로 표시된 필수 항묵이 있습니다.                                                                                                    | 31 |

# 감사합니다.